## GIMP oktató: gyakori GIMP hibák

PCLinuxOS Magazine – 2021. novemberet

## Írta: Meemaw

Logos by Nick YouTube-csatornáját meglátogatva láttam, hogy felvázolt öt gyakori GIMP-hibát, amit a kezdők szoktak elkövetni. Nézzük meg ezeket:

**1. Nem a megfelelő réteg szerkesztése** – néha szerkesztés során nem a várt eredményt kapod. Ez lehet azért is, mert nem a megfelelő réteget választottad ki. Az első GIMP-leírásaim egyikében két rétegen dolgoztam, eltávolítva belőlük részeket és a maradékot összevonva. Ha rossz réteget választottam volna, összekevertem volna mindent, amit csinálni akartam.

2. Alfa-csatorna hiánya – bármikor, ha átlátszóság kell a művedben, alfa-csatornára van szükség, ami azt megcsinálja. Amikor egy jpg képpel indítasz, alfacsatornát kell hozzáadni. A jpg egyáltalán nem kezeli az átlátszóságot. A **Réteg** párbeszédben kattints jobb billentyűvel a képen, majd válaszd ki az "**Alfa-csatorna hozzáadásá"-t**. Ha dolgozol vele egy darabig, gondoskodj róla, hogy GIMP .xcf fájlként mentsd, mivel az elmenti a rétegeidet. Ha szükség van átlátszóságra, akkor exportáld más képformátumban, mint pl. .png-ként.

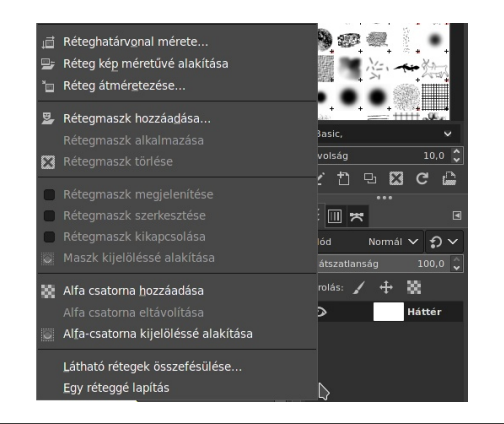

**3. Kép többszöri transzformálása** – Davies a másolat másolásához hasonlítja. Minden képtranszformáció minőségvesztéssel jár. Ha forgatni akarod az objektumot, csak egyszer tedd. A forgatás módosítja a tárgy képpontjait, ezért az következő átalakítás az előző változtatást veszi és módosítja (a másolatot másolja). Ha elsőre nem módosítottad eléggé, nyomd le a  $\langle CTRL \rangle + Z$ -t a visszavonáshoz (vagy Szerkesztés  $\rightarrow$  Visszavonás), majd próbáld újra.

**4.** A kijelölés megszüntetésének elmaradása – esetenként én is elfelejtem! Ha kijelöltél valamit, amin dolgoztál, és valami mással kell dolgoznod, válaszd a **Kijelölés** → **Semmit** a kijelölés megszüntetésre, majd válaszd ki az új elemet, amin dolgozni akarsz.

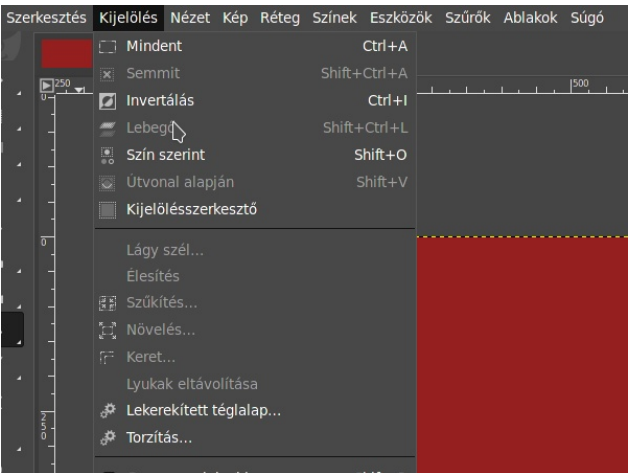

**5. Elfeledkezés az eszközök beállításairól** – evvel kapcsolatban a legjobb ötlet, hogy mielőtt dolgozni kezdenél egy eszközzel, ellenőrizd a beállításait. Tegyük fel, hogy fehérrel akarok valamit kitölteni. A kitöltés eszköznél változtatnom kell, mivel a kitöltésnél az "FG (előtér) kitöltés" az aktív, de az fekete. Átválthatom "BG (háttér) kitöltésre", vagy felcserélhetem az előtér és a háttér színét. A javaslat, hogy figyeljünk oda.

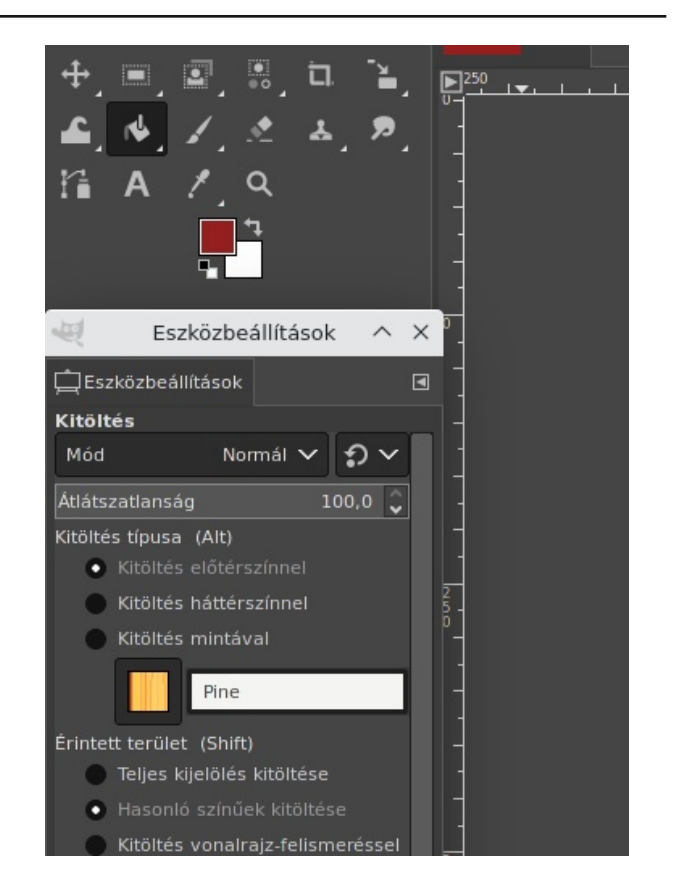

Amit még ellenőrizni kell, az ecsetméret, a mód és az áttetszőség, mint amik hatással vannak az eszköz működésére.

Remélem, hogy ezek ismerete könnyebbe teszi a

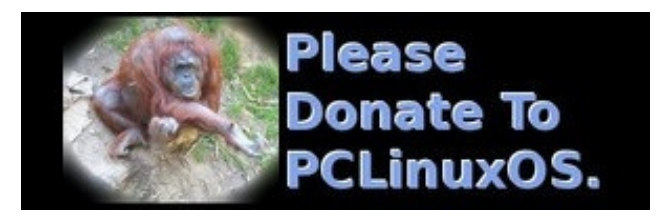

PCLinuxOS Magazine